## Accessing the Patron/Material Type Loan Limit Block table

• From the Polaris Client Toolbar, Click on Administration then Explorer the Branch

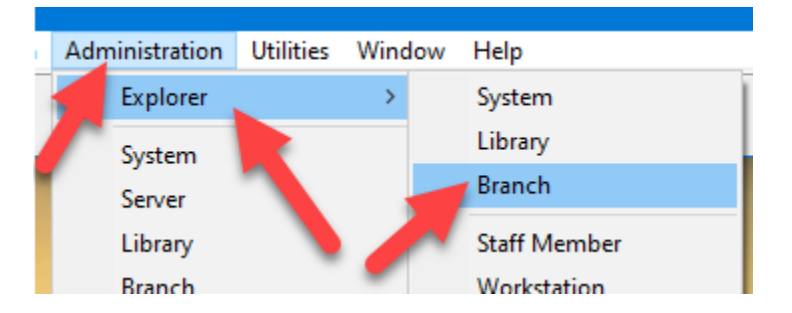

• Click on the + next Branch

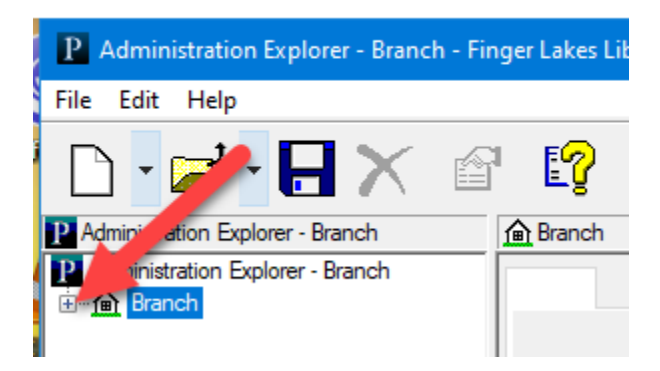

• Scroll down and find your library and click on the + next it then on the + next to Policy Tables

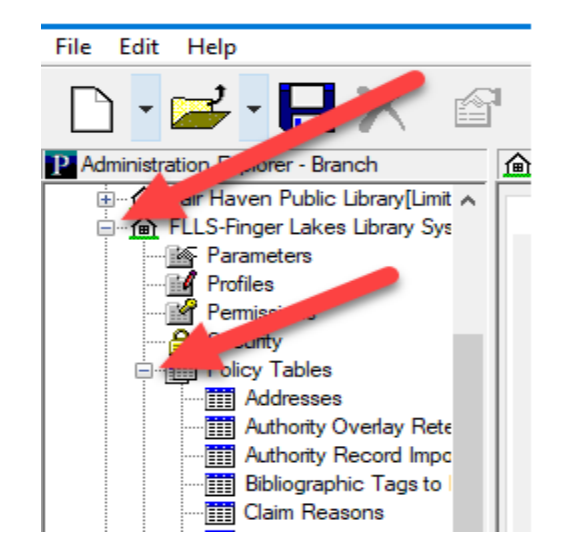

• Scroll down and click on the Patron/Material Loan Limit Blocks table. This will open up in a Read Only condition.

| Floating: Material Types                                    | 2 Image: A the second second secon |                       |                |                 |                  |               |             |           |                     |
|-------------------------------------------------------------|----------------------------------------------------------------------------------------------------|-----------------------|----------------|-----------------|------------------|---------------|-------------|-----------|---------------------|
| Fund Categories                                             | Organization                                                                                                    | Patron Code           | 1st Level Fine | 2nd Level Fine  | Total Item Limit | Total Overdue | Total Holds | Total ILL | Total Reserve Items |
| Holds Routing Sequences Primary                             | FLLS-Finger Lake                                                                                                    | Adult                 | \$0.00         | \$9.99          | 50               | 10            | 20          | 5         | 0                   |
| Holds Routing Sequences Secon                               | FLLS-Finger Lake                                                                                                    | Child                 | \$0.00         | \$9.99          | 50               | 10            | 20          | 5         | 0                   |
|                                                             | fLLS-Finger Lake                                                                                                    | Young Adult           | \$0.00         | \$9.99          | 50               | 10            | 20          | 5         | 0                   |
| item Statistical Class Codes                                | fLLS-Finger Lake                                                                                                    | Senior Citizen        | \$0.00         | \$9.99          | 50               | 10            | 20          | 5         | 0                   |
|                                                             | FLLS-Finger Lake                                                                                                    | Staff                 | \$0.00         | \$25.00         | 50               | 10            | 20          | 5         | 0                   |
| Loan Period Codes                                           | FLLS-Finger Lake                                                                                                    | Board                 | \$0.00         | \$25.00         | 50               | 10            | 20          | 5         | 0                   |
| Loan Periods                                                | FLLS-Finger Lake                                                                                                    | Institution           | \$150.00       | \$150.00        | 999              | 999           | 999         | 100       | 0                   |
| MARC Language Scoping Display                               | FLLS-Finger Lake                                                                                                    | Adult-No Internet     | \$0.00         | \$9.99          | 50               | 10            | 20          | 5         | 0                   |
| Outreach: Delivery Mode                                     | FLLS-Finger Lake                                                                                                    | Child-No Internet     | \$0.00         | \$9.99          | 50               | 10            | 20          | 5         | 0                   |
| Outreach: Delivery Route / Stops                            | FLLS-Finger Lake                                                                                                    | Young Adult-No Int    | \$0.00         | \$9.99          | 50               | 10            | 20          | 5         | 0                   |
|                                                             | FLLS-Finger Lake                                                                                                    | Senior Citizen-No I   | \$0.00         | \$9.99          | 50               | 10            | 20          | 5         | 0                   |
| Outreach: Equipment                                         | fLLS-Finger Lake                                                                                                    | Adult in district     | \$0.00         | \$9.99          | 50               | 10            | 20          | 5         | 0                   |
| Utreach: Excluder Circ Statuses                             | fLLS-Finger Lake                                                                                                    | Child in district     | \$0.00         | \$9.99          | 50               | 10            | 20          | 5         | 0                   |
| Outreach: Plac List Headers                                 | fLLS-Finger Lake                                                                                                    | Young Adult in dist   | \$0.00         | \$9.99          | 50               | 10            | 20          | 5         | 0                   |
| PAC Contanity Limit By Display                              | fLLS-Finger Lake                                                                                                    | Senior Citizen in dis | \$0.00         | \$9.99          | 50               | 10            | 20          | 5         | 0                   |
| PAC Li by Display                                           | fLLS-Finger Lake                                                                                                    | Adult out of system   | \$0.00         | \$9.99          | 50               | 10            | 20          | 5         | 0                   |
| Patron / Material Type Loan Limit Patron Block Descriptions | Organization Patron                                                                                                    | Code Material Type    | Maximum Iter   | m Limit Hold Li | mit              |               |             |           |                     |

• Clicking on a Patron Code in the table will display the loan and hold limits for each Material Type in the lower window

| m Patron / Material Type Loan Limit Blocks |                                      |                |                                                                                     |              |                      |       |              |                           |     |           |                            |  |
|--------------------------------------------|--------------------------------------|----------------|-------------------------------------------------------------------------------------|--------------|----------------------|-------|--------------|---------------------------|-----|-----------|----------------------------|--|
| 1                                          |                                      |                |                                                                                     |              |                      |       |              |                           |     |           |                            |  |
|                                            | " a ×   • •                          | f 🚛   🝸        |                                                                                     |              |                      |       |              |                           |     |           |                            |  |
|                                            | Organization                         | Patron Code    | 1st Level Fine                                                                      |              | 2nd Level Fine To    |       | l Item Limit | Total Overdue Total Holds |     | Total ILL | al ILL Total Reserve Items |  |
|                                            | FLLS-Finger Lake                     | Adult          | -                                                                                   | \$0.00       | \$9.99               |       | 50           | 10                        | 20  | 5         | 0                          |  |
|                                            | FLLS-Finger Lake                     | Child          |                                                                                     | \$0.00       | \$9.99               |       | 50           | 10                        | 20  | 5         | 0                          |  |
|                                            | FLLS-Finger Lake                     | Young Adult    | \$0.00                                                                              |              | \$9.99               | 50    |              | 10                        | 20  | 5         | 0                          |  |
|                                            | FLLS-Finger Lake                     | Senior Citizen |                                                                                     |              | \$9.99               | 50    |              | 10                        | 20  | 5         | 0                          |  |
|                                            | FLLS-Finger Lake                     | Staff          |                                                                                     | \$0.00       | \$25.00              |       | 50           | 10                        | 20  | 5         | 0                          |  |
|                                            | FLLS-Finger Lake                     | Board          |                                                                                     | \$0.00       | \$25.00              |       | 50           | 10                        | 20  | 5         | 0                          |  |
|                                            | FLLS-Finger Lake                     | Institution    |                                                                                     | \$150.00     | \$150.00             |       | 999          | 999                       | 999 | 100       | 0                          |  |
| 11                                         | Aruse                                |                | •                                                                                   | <u> </u>     | <b>60.00</b>         |       |              |                           |     | -         | •                          |  |
| I                                          | Organization                         | Patron Code    | Materia                                                                             | al Type      | Maximum Item         | Limit | Hold Limit   |                           |     |           |                            |  |
| Ш                                          | ▲ FLLS-Finger Lake                   | Adult          | Book<br>Book-New<br>Cassette-Audiobook<br>Cassette-Foreign La<br>Cassette-Miscellan |              | 50<br>50<br>50<br>50 |       | 20           |                           |     |           |                            |  |
| Ш                                          | ▲ FLLS-Finger Lake                   | Adult          |                                                                                     |              |                      |       | 20           |                           |     |           |                            |  |
| Ш                                          | FLLS-Finger Lake                     | Adult          |                                                                                     |              |                      |       | 20           |                           |     |           |                            |  |
| Ш                                          | ▲ FLLS-Finger Lake                   | Adult          |                                                                                     |              |                      |       | 20           |                           |     |           |                            |  |
| Ш                                          | FLLS-Finger Lake                     | Adult          |                                                                                     |              |                      | 50    | 20           |                           |     |           |                            |  |
| Ш                                          | FLLS-Finger Lake                     | Adult          | Casset                                                                              | te-Music     |                      | 50    | 20           |                           |     |           |                            |  |
| Ш                                          | FLLS-Finger Lake                     | Adult          | CD-Au                                                                               | diobook      |                      | 50    | 20           |                           | -   |           |                            |  |
| Ш                                          | ▲ FLLS-Finger Lake                   | Adult          | CD-New Audiobook                                                                    |              |                      | 50    | 20           |                           |     |           |                            |  |
| ч                                          | FLLS-Finger Lake                     | Adult          | CD-Fo                                                                               | reign Langua |                      | 50    | 20           |                           |     |           |                            |  |
|                                            | ▲ FLLS-Finger Lake                   | Adult          | CD-Miscellaneous<br>CD-Music<br>Videodisc                                           |              |                      | 50    | 20           |                           |     |           |                            |  |
|                                            | FLLS-Finger Lake                     | Adult          |                                                                                     |              |                      | 50    | 20           |                           |     |           |                            |  |
|                                            | FLLS-Finger Lake                     | Adult          |                                                                                     |              |                      | 50    | 20           |                           |     |           |                            |  |
|                                            | ▲ FLLS-Finger Lake Adult Videodisc-N |                | lisc-New                                                                            |              | 50                   | 20    |              |                           |     |           |                            |  |
|                                            | CELLS Eingest Jake                   | A shult        | Vidoodice Instructi                                                                 |              |                      | 50    | 20           |                           |     |           |                            |  |